## **Working with IP Rules**

## Working with IP Rules

- · Working with IP Rules
  - IP Rules
    - Creating a new rule
      IP Rule Positions
    - Apply an existing rule
    - Remove a rule from a block
- Additional Information

#### **IP Rules**

IP Rules allow users to exclude IP addresses from being assigned (via Smart Assign or Direct Assign) based on the address position in the block (i.e., first address, last address, nth from last).

IP Rules can be accessed from IPAM Manage or the IPAM Gadget, in the block's Action Menu (wrench icon). IPAM users may view rules applied to a block, apply an existing rule to a block, or create a new rule for a block. Only one rule may be applied per block, and rules applied to a parent block affect the child blocks below it in the tree.

Admin users may view all existing IPAM Rules, the blocks affected by each rule, and delete rules through the IPAM Admin - IP Rules page.

#### Creating a new rule

From the IPAM Manage screen or IPAM Gadget, click on the Action Menu (wrench icon) for the block you wish to apply a rule. Select "IP Rules".

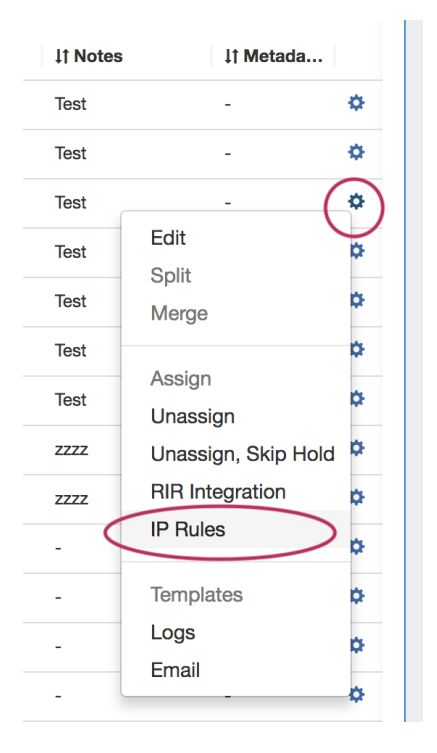

The IP Rules screen will pop up. From here, you can view existing rules applied to the block (or the parent block), search for and apply an existing rule, or create a new IP Rule.

| AM       | VLA      | Logging                       |                                                                                                    |                                                                                                    |       |
|----------|----------|-------------------------------|----------------------------------------------------------------------------------------------------|----------------------------------------------------------------------------------------------------|-------|
|          | IP rules | View all rules for 1.3.0.0/24 |                                                                                                    |                                                                                                    |       |
| at<br>19 |          |                               | There are                                                                                                    | no rules applied to the netblock                                                                                                    |       |
|          |          |                               | Create new rule                                                                                                    | search rule                                                                                                    |       |
| ł        |          |                               | IP address                                                                                                    | 1.3.0.48/28                                                                                                    | 11    |
|          |          |                               | Applying an IP Rule to a bloc<br>based on the address position<br>from last). Only one rule may b<br>also affect the child blocks. | Continue<br>k prevents certain IP addresses from being assigned<br>n in the block (i.e., first address, last address, second<br>e applied per block, and rules applied to parent blocks |       |
|          |          |                               |                                                                                                    |                                                                                                    | Close |

To create a new rule, leave the "Search Rule" input empty, and hit the "Continue" button.

| -HIV |          | Logging                       |                                                                      |                                                                                                    |       |
|------|----------|-------------------------------|----------------------------------------------------------------------|----------------------------------------------------------------------------------------------------|-------|
| ja   | IP rules | View all rules for 1.3.0.0/24 |                                                                      |                                                                                                    |       |
| 1    |          |                               | There are                                                            | e no rules applied to the netblock                                                                                        | a     |
|      |          |                               | Ruleset name                                                         | Rule abc                                                                                                    |       |
|      |          |                               | positions                                                            | <b>1 x 3 x 5 x</b> [1,2,3,                                                                                                | 11    |
|      |          |                               |                                                                      | Save                                                                                                    |       |
|      |          |                               | Type one or more positions to<br>block is position '1', second is    | o reserve, separated by a comma. The first position in a<br>1'2', and so forth. For the last position, use '0', For x-to- |       |
|      |          |                               | reserve the first three and la:<br>(1,2,3,0,-1,-2). Positions do not | t three addresses in a block, the positions would be<br>t need to be typed in any particular order.                       |       |
|      |          |                               |                                                                      |                                                                                                    | _     |
|      |          |                               |                                                                      | (                                                                                                    | Close |
|      |          |                               |                                                                      |                                                                                                    |       |

The Manage Ruleset screen will appear, prompting you to enter a Ruleset name, and select positions to reserve.

Type in the desired name for the new rule, and one or multiple positions (denoted by integers separated by commas) into the box below the name.

When complete, click the "Save" button, or hit "Cancel" to exit without saving. The Rule preview screen will appear.

| 0 | IP Rule Positions                                                                                                    |  |  |  |  |
|---|----------------------------------------------------------------------------------------------------|--|--|--|--|
|   | Reserved addresses are set by their position in the block. Positions start at '1', for the first address in a block, and step up by one for each subsequent IP address. The last position in a block is '0', representing the last address, and steps down a negative integer for each position from last - so the last three addresses in a block would be represented by (0, -1, -2). When reserving multiple positions, the typed order of the positions does not matter. |  |  |  |  |
|   | Position examples:                                                                                                    |  |  |  |  |
|   | (1) - Reserves the first IP                                                                                                    |  |  |  |  |
|   | (0) - Reserves the last IP                                                                                                    |  |  |  |  |
|   | (1,2,3) - Reserves the first three IPs                                                                                                    |  |  |  |  |
|   | (0, -1, -2) - Reserves the last three IPs.                                                                                                    |  |  |  |  |
|   | (1,2,3,0,-1,-2) - Reserves the first three and last three IPs                                                                                                    |  |  |  |  |

Review the list of excluded IP addresses affected by the rule, then click "Apply" to finalize the selection.

If desired, you can exit out of applying the rule by clicking "Discard", and closing the screen.

| PA IP    | rules | View all rules for 1.3.0.0/24 |                         |                                 |   |      |
|----------|-------|-------------------------------|-------------------------|---------------------------------|---|------|
| PA<br>PA |       |                               | There are r             | o rules applied to the netblock |   |      |
| PA       |       |                               | Applied to CIDR:        | 1.3.0.32/28                     |   |      |
| PA       |       |                               | Number of reserved IPs: | 3                               |   |      |
| PA       |       |                               | Excluded IP Addresses:  | 1.3.0.32 - 1.3.0.34 - 1.3.0.36  |   |      |
| PA       |       |                               |                         | apply discard                   |   |      |
| PA       |       |                               |                         |                                 |   |      |
| PA       |       |                               |                         |                                 |   |      |
| Lir      |       |                               |                         |                                 |   |      |
|          |       |                               |                         |                                 | c | lose |
| PA       |       |                               |                         | - 2018-03-22 -                  |   |      |

Once changes are applied, the rule will show the name, affected CIDR(s), affected IPs, and an option to remove the rule.

| 6  | Donno     | Coble Customer                | 6                      | 0010 04 00 Toot                |         |
|----|-----------|-------------------------------|------------------------|--------------------------------|---------|
| PA | IP rules  | View all rules for 1.3.0.0/24 |                        |                                |         |
|    | Rule name | Applied to CIDR               | Number of reserved IPs | Excluded IP Addresses          | actions |
| PA | Rule abc  | 1.3.0.32/28                   | 3                      | 1.3.0.34 - 1.3.0.36 - 1.3.0.32 | remove  |
| PA |           |                               |                        |                                |         |
| PA |           |                               |                        |                                |         |
| PA |           |                               |                        |                                |         |
| PA |           |                               |                        |                                |         |
| PA |           |                               |                        |                                |         |
|    |           |                               |                        |                                |         |
|    |           |                               |                        |                                |         |
|    |           |                               |                        |                                | Close   |
|    |           |                               |                        |                                |         |

### Apply an existing rule

From the IPAM Manage screen or IPAM Gadget, click on the Action Menu (wrench icon) for the block you wish to apply a rule. Select "IP Rules".

| 11 Notes | ↓î Metada…             |    |
|----------|------------------------|----|
| Test     | -                      | ٥  |
| Test     | -                      | ٥  |
| Test     | - (                    | \$ |
| Test     | Edit                   | \$ |
| Test     | Split<br>Merge         | ¢  |
| Test     |                        | ¢  |
| Test     | Assign<br>Unassign     | ¢  |
| ZZZZ     | Unassign, Skip Hold    | ¢  |
| ZZZZ     | <b>RIR Integration</b> | ¢  |
| . <      | IP Rules               | ¢  |
| -        | Templates              | \$ |
| -        | Logs                   | ¢  |
|          | Email                  | ¢  |

The IP Rules screen will pop up. From here, you can search for existing rules by typing a few letters of the Rule name in the search box, then selecting the desired rule.

|         | Logging                         |                                                                                                  |                                                                                                    |         |
|---------|---------------------------------|--------------------------------------------------------------------------------------------------|----------------------------------------------------------------------------------------------------|---------|
| IP rule | S View all rules for 1.3.0.0/24 |                                                                                                  |                                                                                                    |         |
| 1       |                                 | There are                                                                                        | e no rules applied to the netblock                                                                                    | ar      |
|         |                                 | Create new rule                                                                                  | Reser                                                                                                    |         |
|         |                                 | IP address                                                                                       | reserve 1st                                                                                                    | 11<br>- |
|         |                                 | Applying an IP Rule to a bloc                                                                    | ck prevents certain IP addresses from being assigned                                                                  |         |
|         |                                 | based on the address positio<br>from last). Only one rule may b<br>also affect the child blocks. | n in the block (i.e., first address, last address, second<br>be applied per block, and rules applied to parent blocks |         |
|         |                                 |                                                                                                  |                                                                                                    |         |
|         |                                 |                                                                                                  |                                                                                                    | Close   |

Once selected, hit the "Continue" Button.

Review the list of excluded IP addresses affected by the rule, then click "Apply" to finalize the selection.

| 0        | Donno    | Cable Customer                | 6                       | 0010 04 00                      | Taat  |  |
|----------|----------|-------------------------------|-------------------------|---------------------------------|-------|--|
| ÞA       | IP rules | View all rules for 1.3.0.0/24 |                         |                                 |       |  |
| ÞA<br>ÞA |          |                               | There are no            | o rules applied to the netblock |       |  |
| ÞA       |          |                               | Applied to CIDR:        | 1.3.0.0/28                      |       |  |
|          |          |                               | Number of reserved IPs: | 1                               |       |  |
| РА       |          |                               | Excluded IP Addresses:  | 1.3.0.0                         |       |  |
| рд       |          |                               |                         | apply discard                   |       |  |
| PA       |          |                               |                         |                                 |       |  |
|          |          |                               |                         |                                 |       |  |
|          |          |                               |                         |                                 |       |  |
|          |          |                               |                         |                                 | Close |  |

If desired, you can exit out of applying the rule by clicking "Discard", and closing the screen.

Once changes are applied, the rule will show the name, affected CIDR, affected IPs, and present with an option to remove the rule.

| PA                                | IP rules    | View all rules for 1.3.0.0/24 |                        |                       |         |
|-----------------------------------|-------------|-------------------------------|------------------------|-----------------------|---------|
|                                   | Rule name   | Applied to CIDR               | Number of reserved IPs | Excluded IP Addresses | actions |
| PA<br>PA<br>PA<br>PA<br>PA<br>Lir | reserve 1st | 1.3.0.48/28                   | 1                      | 1.3.0.48              | remove  |
|                                   |             |                               |                        |                       | Close   |

#### Remove a rule from a block

From the IPAM Manage screen or IPAM Gadget, click on the Action Menu (wrench icon) for the desired block. Select "IP Rules".

| 11 Notes | ↓î Metada…             |    |
|----------|------------------------|----|
| Test     | -                      | ٥  |
| Test     | -                      | ۰. |
| Test     | (                      | \$ |
| Test     | Edit                   | \$ |
| Test     | Merge                  | ¢  |
| Test     |                        | ¢  |
| Test     | Assign<br>Unassign     | ¢  |
| 2222     | Unassign, Skip Hold    | ¢  |
| ZZZZ     | <b>RIR Integration</b> | ¢  |
| . <      | IP Rules               | \$ |
| -        | Templates              | \$ |
| -        | Logs                   | ¢  |
|          | Email -                | \$ |

The details for the existing rule applied to the block will be shown. To remove the rule from the block, click the "Remove" button and confirm.

The rule will still be able to be re-applied and usable by other blocks, simply no longer applied to the current block.

| Danna       | Cable Customer                | 6                      | 2019 04 00 Toot       |         |
|-------------|-------------------------------|------------------------|-----------------------|---------|
| IP rules    | View all rules for 1.3.0.0/24 |                        |                       |         |
| Rule name   | Applied to CIDR               | Number of reserved IPs | Excluded IP Addresses | actions |
| reserve 1st | 1.3.0.48/28                   | 1                      | 1.3.0.48              | remove  |
| 49<br>49    |                               |                        |                       |         |
| ir          |                               |                        |                       |         |
|             |                               |                        |                       | Close   |

# **Additional Information**

For additional information on working with IP Blocks and IP Rules, including Admin-level tasks, see the following areas:

- IPAM Tab
- Working with IP Blocks
- IPAM Administration
  - IPAM Parameters
  - IPAM Rules (Admins)